## Mass Creating Lab Submission Reports by Date

Last Modified on 02/28/2022 3:01 pm CST

Run the Lab Submission Form by date.

- 1. Use the *Filters* to select the appropriate location.
- 2. Choose Select All to select all fields.
- 3. Navigate to the Events tab and use the filter options to choose the correct Season and Sampling Soil Event Type.
- 4. Choose Select All to select all Events.
- 5. Choose Event Selection.
- 6. Choose Clear Selected.

Note: This will leave only fields with Events and allow the option to run the report by date.

- 7. Go to Reports / Fields.
- 8. Run the Lab Submission Form by date range.

Note: For single day reports, run for the date desired plus one day.

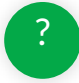